# 1.3 食品等事業者のユーザ登録

### 1.3.1 法人共通認証基盤を利用する場合

法人共通認証基盤を利用する食品等事業者が、ユーザ基本情報を登録する場合に使用する機能です。

#### (1) G ビジネス ID の登録画面を起動します

ログイン画面で「gBizID G ビジネス ID を作成」ボタンを押下します。

#### <ログイン画面/食品等事業者の場合>

| ひと、くらし、みらいのために<br>の<br>厚生労働省<br>Minizty of Heath, Labour and Welfare                                                                                                    |                                                                                                    |                                 | 本文へ<br>文字サイズの変更<br>標準 大 特大 |
|----------------------------------------------------------------------------------------------------|----------------------------------------------------------------------------------------------------|---------------------------------|----------------------------|
| <b>食品衛生申請等システム</b><br>The Food business Application System<br>for licenses, export certification and report of for                                                                                                    |                                                                                                    |                                 |                            |
| GビジネスIDを利用される方は「Gビジネ                                                                                                    | はスIDでログイン」をクリックしてください。                                                                                                    |                                 |                            |
| gBiz<br>ID         GビジネスIDでログイン           GビジネスIDを利用されない方                                                                                                    | gBiz<br>ID GビジネスIDを作成<br>・ 本システムは、GビジネスIDをご利用されることを                                                                                                    | ナービスにログインできる経済産業省が<br>を推奨しています。 | 提供するサービスで                  |
| ログインID                                                                                                    | ログイン パスワードを忘れた方はこちら >>                                                                                                    |                                 |                            |
| パスワード                                                                                                    | アカウントの作成はこちら >>                                                                                                    |                                 |                            |
|                                                                                                    | GビジネスIDを利用せずに本システムのサービスをご利<br>こちら」から、アカウントを作成してください。                                                                                                    | 用することも可能です。その場合は、               | 「アカウントの作成は                 |
| ── 最新のお知らせ ───                                                                                                    |                                                                                                    |                                 |                            |
| 掲載日                                                                                                    | タイトル                                                                                                    | 作成者                             | 更新日                        |
| 表示 2019-01-01 食品衛生管理に関す                                                                                                    | る技術検討会 開催要領                                                                                                    | 厚生太郎                            | 2019-12-17                 |
| 厚生労働省<br>が<br>が<br>た<br>よ<br>た<br>の<br>で<br>が<br>、<br>で<br>が<br>、<br>で<br>、<br>で<br>、<br>で<br>、<br>で<br>、<br>で<br>、<br>で<br>、<br>で<br>、<br>で<br>、<br>で<br>、<br>で<br>、<br>で<br>、<br>で<br>、<br>で<br>、<br>で<br>、<br>で<br>、<br>で<br>、<br>で<br>、<br>で<br>、<br>で<br>、<br>で<br>一<br>、<br>で<br>、<br>、<br>の<br>、<br>、<br>、<br>、<br>、<br>、<br>、<br>、<br>、<br>、<br>、<br>、<br>、 | 鄭省(法人番号 6000012070001) ① 食品衛生申請等システム ①<br>サイトについて ・利用規約 ・免責事項・著作権 ・プライバシーポリシー<br>プアクセシビリティ ・御意見・問い合わせ<br>ight © Ministry of Health, Labour and Welfare, All Rights reserved. |                                 | Тор                        |

法人共通認証基盤のアカウント登録用の画面が表示されます。

法人共通認証基盤の操作方法に準じて登録を行います。

ユーザ基本情報の修正についても、法人共通認証基盤の機能を用いて実施します。

| <法人共通認証基盤                  | G ビズ ID 作成用画                                                                 | 面>                                                                  |                                                                                               |                                               |
|----------------------------|------------------------------------------------------------------------------|---------------------------------------------------------------------|-----------------------------------------------------------------------------------------------|-----------------------------------------------|
| gBiz                       |                                                                              | マニュアル ヘルプ                                                           | עלדגף - שלדגף שליבי                                                                           |                                               |
| g                          | BizID אגסבי                                                                  | <b>GビズIDで、</b><br>そ。 GビズIDは、1<br>様々な行政サービ                           | <b>行政サービスへのログインをラク</b><br>つのID・パスワードで<br>えにログインできるサービスです。                                     | いにする。                                         |
| Gビズ                        | IDを使い始める                                                                     |                                                                     |                                                                                               | •                                             |
|                            | gBizIDの登録                                                                    | 委任申請                                                                |                                                                                               |                                               |
| gBiz<br>して                 | ● gBizIDプライム4<br>2 <b>IDプライム</b> の登録をご希望の方は、<br>ください。                        | 作成<br>上記のボタンから作成                                                    | ● gBizIDエントリー<br>gBizIDエントリーを作成します。<br>から作成して下さい。                                             | <b>乍成</b><br>上記のボタン                           |
|                            | ズロ紹介順画<br>(メリット<br>して<br>(メリット<br>の<br>の<br>の<br>の<br>まましの<br>活用で、 催利で安全な社会を |                                                                     | GビズID紹介動画(アカウント<br><u>Q Gヒ</u> ト) 検                                                           | 作成編) 📑                                        |
|                            | GビズID紹介動画(メリット編)                                                             |                                                                     | GビズID紹介動画(アカウン                                                                                | <b>卜作成編)</b>                                  |
| <b>○ホ</b> −∆               | <ul> <li>マニュアル</li> <li>・利用者向けマニュアル</li> <li>・開発者向けマニュアル</li> </ul>          | <ul> <li>♪ <i>へ</i>ルプ</li> <li>▶ FAQ</li> <li>▶ ご意見・お問合せ</li> </ul> | <ul> <li>リクエスト</li> <li>・gBizIDプライム申請書作成</li> <li>・gBizIDエントリー作成</li> <li>・委任申請書作成</li> </ul> | <ul> <li>□ ロヴィン</li> <li>&gt; ロヴィン</li> </ul> |
| 利用規約<br>経済産業省(況<br>? ご利用に関 | ブライバシーポリシー   アクセンビ!<br>、人番号:4000012090001)<br>する電話またはメールでのお問い合わせは            | リティ方針   ご意見・お問合せ                                                    | :                                                                                             | 経済産業省                                         |
| 住所:〒100-89<br>TEL:03-3501- | 01 東京都千代田区霞が関1-3-1<br>1511                                                   | Co                                                                  | ppyright Ministry of Economy, Trade and In                                                    | dustry. All Rights Reserved.                  |

## 1.3.2 法人共通認証基盤を利用しない場合

法人共通認証基盤を利用しない食品等事業者が、ユーザ基本情報を登録する場合に使用する機能です。

### (1) ユーザの登録画面を起動します

ログイン画面で「アカウントの作成はこちら」ボタンを押下します。

#### <ログイン画面/食品等事業者の場合>

| ひと、くらし、みらいのために<br>・<br>ア<br>「P生労働省<br>Mining of Header, Labour and Welfare                                                                                                    | *                    | 文へ<br>文字サイズの変更<br>標準 大 特大 |
|----------------------------------------------------------------------------------------------------|----------------------|---------------------------|
| <b>     Charage中請等システム</b><br>Me food business application System<br>Tor licenses, export certificates, and report of food socials                                                          |                      |                           |
| ⑤ GビジネスIDを利用される方は「GビジネスIDでログイン」をクリックしてください。                                                                                                    |                      |                           |
| Biz     GビジネスIDでログイン     GビジネスIDを作成     GビジネスIDを行成     GビジネスIDを行用されることを推奨してい       GビジネスIDを利用されない方     ログインID     ログイン     パスワードを忘れた方はこちら     >                                             | グインできる経済産業省が损<br>ます。 | 供するサービスで                  |
| パスワード アカウントの作成はこちら 、                                                                                                    |                      |                           |
| GビジネスIDを利用せずに本システムのサービスをご利用すること<br>こちら」から、アカウントを作成してください。                                                                                                    | 6可能です。その場合は、「        | アカウントの作成は                 |
|                                                                                                    |                      |                           |
| 掲載日タイトル                                                                                                    | 作成者                  | 更新日                       |
| 表示 2019-01-01 食品衛生管理に関する技術検討会 開催要領                                                                                                    | 厚生太郎                 | 2019-12-17                |
| 厚生労働省 (法人番号 6000012070001) © 食品衛生申請等システム ©<br>・このサイトについて ・利用規約 ・免責事項・著作権 ・ブライバシーボリシー<br>・ウェブアクセシビリティ ・御感見・問い合わせ<br>Copyright © Ministry of Health, Labour and Welfare, All Rights reserved. |                      | Тор                       |

#### (2) 担当者基本情報を入力します

担当者の基本情報の入力画面が表示されます。

必要な項目を入力して下さい。

#### <担当者基本情報登録> ●□グイン ひと、くらし、みらいのために 本文へ (2) 厚生労働省 文字サイズの変更 標準大特大 1 担当者基本情報登録 食品等事業者のアカウントを登録します。 必要な情報を入力して「次へ」ボタンをクリックしてください。 担当者基本情報-なは子 姓 食品衛生 名 姓 フリガナ ショクヒンエイセイ 名 フリガナ ハナコ 選択 郵便番号 2108540 神奈川県 🗸 都道府県 川崎市川崎区 ~ 市区町村 町域 日進町 番地等 1-53 マンション名等 興和川崎東ロビル 電話番号 000-000-0000 ファクシミリ番号 111-111-1111 所属部署 食品衛生部署 ▦ 生年月日 1980-01-01 電子メールアドレス hanako\_shokuhin@tjsys.co.jp パスワード ••••• パスワード確認 ..... 秘密の質問 母親の旧姓は 答え 太郎 次へ 厚生労働省(法人番号 6000012070001) 🗋 食品衛生申請等システム 🗋 厚生労働省 このサイトについて ・利用規約 ・免責事項・著作権 ・ブライバシーポリシー ・ウェブアクセシビリティ ・御意見・問い合わせ Copyright © Ministry of Health, Labour and Welfare, All Rights reserved.

全ての入力が完了したら、「次へ」ボタンを押下して下さい。 ログイン画面に戻る場合は、「戻る」ボタンを押下します。

### (3) 組織の基本情報を入力します

所属する組織の基本情報の入力画面が表示されます。

必要な項目を入力して下さい。

| <食品等事業者基                                                             | 基本情報登録>                                                                                                    |                                                                             |              |                                     |
|----------------------------------------------------------------------|----------------------------------------------------------------------------------------------------|-----------------------------------------------------------------------------|--------------|-------------------------------------|
| ひと、くらし、みらいのために<br>で<br>厚生労働省<br>Winity of Health, Labour and Welface |                                                                                                    |                                                                             |              | ◆ログイン<br>本文へ<br>文字サイズの変更<br>標準 大 特大 |
|                                                                      | 登録<br><sup>後を登録</sup> します。<br>ボタンをクリックしてください。                                                                                                    |                                                                             |              |                                     |
| 事業形態                                                                 | ○法人 ● 個人                                                                                                    |                                                                             |              |                                     |
| 屋号/商号                                                                | 食品衛生申請等システム本舗                                                                                                    |                                                                             |              |                                     |
| フリガナ                                                                 | ショクヒネイセイシンセイトウシステムホンポ                                                                                                    |                                                                             |              |                                     |
| 郵便番号                                                                 | 2108540                                                                                                    | 選択                                                                          |              |                                     |
| 都道府県                                                                 | 神奈川県                                                                                                    |                                                                             |              |                                     |
| 市区町村                                                                 | 川崎市川崎区                                                                                                    |                                                                             |              |                                     |
| 町域                                                                   | 日進町                                                                                                    |                                                                             |              |                                     |
| 番地等                                                                  | 1-53興和川崎東ロビル                                                                                                    |                                                                             |              |                                     |
| 電話番号                                                                 | 222-222-2222                                                                                                    | ファクシミリ番号                                                                    | 333-333-3333 | ]                                   |
|                                                                      |                                                                                                    |                                                                             |              |                                     |
| 姓                                                                    | 食品衛生                                                                                                    | 名                                                                           | 紋次郎          |                                     |
| 姓 フリガナ                                                               | ショクヒンエイセイ                                                                                                    | 名 フリガナ                                                                      | モンジロウ        |                                     |
| 生年月日                                                                 | 1980-01-01                                                                                                    |                                                                             |              |                                     |
| 電子メールアドレス                                                            | monjiro_shokuhin@tjsys.co.jp                                                                                                    |                                                                             |              |                                     |
| 肩書                                                                   | 社長                                                                                                    |                                                                             |              |                                     |
| 確認 戻る                                                                |                                                                                                    |                                                                             |              |                                     |
| <b>停</b> 厚生労働<br>Ministry of Health, Labour and V                    | 厚生労働省(法人番号 6000012070001) C       1         ・このサイトについて       ・利用規約       ・免責         ・ウェブアクセシビリティ       ・勧忘見・問い合わ         Copyright © Ministry of Health, Labour a | 念品衛生申請等システム โ<br>事項・著作権 ・プライバシーポリシ<br>せ<br>nd Welfare, All Rights reserved. |              | Тор                                 |

全ての入力が完了したら、「確認」ボタンを押下して下さい。確認画面に遷移します。 担当者基本情報の入力画面に戻る場合は、「戻る」ボタンを押下します。

#### (4) 入力内容を確認した後、登録をします

「確認」ボタンを押下すると、確認画面が表示されるので、入力内容に問題がないか確認します。

|                                             |                                               |          |              | 本文へ                   |
|---------------------------------------------|-----------------------------------------------|----------|--------------|-----------------------|
| フ厚生力間1<br>Ministry of Health, Labour and We | fare                                          |          |              | <b>文字サイズの</b><br>標準 大 |
| 合只笑声哭去其大惊                                   |                                               |          |              |                       |
|                                             |                                               |          |              |                       |
| 下の良品等事業者の基本<br>容に問題がない場合は「                  | 肩軟に登録します。<br>登録」ボタンをクリックしてください。               |          |              |                       |
| 当者基本情報                                      |                                               |          | -            |                       |
| ŧ                                           | 食品衛生                                          | 名        | なは子          |                       |
| 生 フリガナ                                      | ショクヒンエイセイ                                     | 名 フリガナ   | ハナコ          |                       |
| 師便番号                                        | 2108540                                       |          |              |                       |
| 7道府県                                        | 神奈川県                                          |          |              |                       |
| 与区町村                                        | 川崎市川崎区                                        |          |              |                       |
| 丁域                                          | 日進町                                           |          |              |                       |
| 昏地等                                         | 1-53                                          |          |              |                       |
| マンション名等                                     | 興和川崎東ロビル                                      |          |              |                       |
| 話番号                                         | 000-000-0000                                  | ファクシミリ番号 | 111-111-1111 |                       |
| 所属部署                                        | 食品衛生部署                                        |          |              |                       |
| E年月日                                        | 1980-01-01                                    |          |              |                       |
| 電子メールアドレス                                   | hanako_shokuhin@tjsys.co.jp                   |          |              |                       |
| 必密の質問                                       | 母親の旧姓は                                        |          |              |                       |
| 答え                                          | 太郎                                            |          |              |                       |
| 本情報                                         |                                               |          |              |                       |
| <b>『業</b> 形態                                | 個人                                            |          |              |                       |
| 量号/商号                                       | 全品衛生申請等システム本舗                                 |          |              |                       |
|                                             | 加合に回                                          | $\frown$ |              |                       |
|                                             |                                               |          |              |                       |
| 고교                                          | <u>· · · · · · · · · · · · · · · · · · · </u> |          |              |                       |
| ] 19),                                      |                                               |          |              |                       |
| 許地等                                         | 1-53興和川崎東山ヒル                                  |          |              |                       |
| 話番号                                         | 222-222-2222                                  | ファクシミリ番号 | 333-333-3333 |                       |
| 表者基本情報————                                  |                                               | -        |              |                       |
| 1                                           | 食品衛生                                          | 名        | 紋次郎          |                       |
| ± フリガナ                                      | ショクヒンエイセイ                                     | 名 フリガナ   | モンジロウ        |                       |
| E年月日                                        | 1980-01-01                                    |          |              |                       |
| 電子メールアドレス                                   | monjiro_shokuhin@tjsys.co.jp                  |          |              |                       |
| 書書                                          | 社長                                            |          |              |                       |
| 登録 戻る                                       |                                               |          |              |                       |
|                                             |                                               |          |              |                       |

問題がなければ、「登録」 ボタンを押下して、ユーザ基本情報の仮登録を行います。 確認ダイアログが表示されたら、「OK」を押下して下さい。 内容に問題がある場合は、「戻る」 ボタンを押下して、所属する組織の基本情報の入力画面に戻り、再入 力します。 仮登録が完了すると、仮登録の完了メッセージが表示されます。

<食品等事業者基本情報登録 >> 完了>

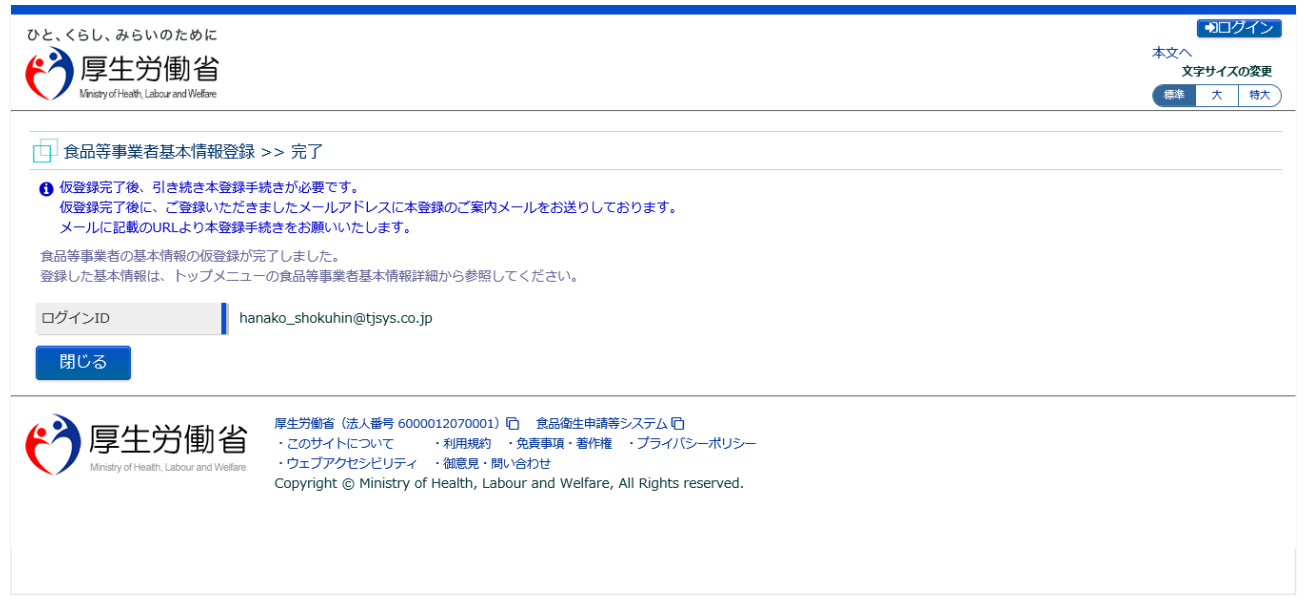

「閉じる」ボタンを押下して下さい。

#### (5) メール記載の URL へ遷移します

アカウントの新規登録の申請を受付けた旨を通知するメールが届きます。 添付の URL のリンクを押下して、アカウントを有効化するための画面に遷移して下さい。 ※URL の有効期限は 24 時間です。

有効期限を過ぎた場合は再度(1)からやり直して下さい。

<メール内容>

食品衛生申請等システムからの通知案内

食品衛生申請等システムのご利用、誠にありがとうございます。 本システムを利用するにあたり、アカウントの新規登録の申請を受付けました。

【利用者名】食品衛生はな子 【屋号、商号】食品衛生申請等システム本舗

下記 URL にアクセスしてアカウント登録を完了させてください。

http://ifas.mhlw.go.jp/faspub/\_link.do?i=IO\_S010102\_1&p=d8582e258f99483db970aa341a 803d4b&p=/faspte

※ご案内のメール内容につきまして、身に覚えがない場合は、本メールを破棄ください。 また、本メールは送信専用アドレスを使用しているため、返信されても受信できません。 ご了承ください。

#### (6) アカウントを有効化します

アカウントを有効化するための画面が表示されます。 「アカウント有効化」ボタンを押下して下さい。

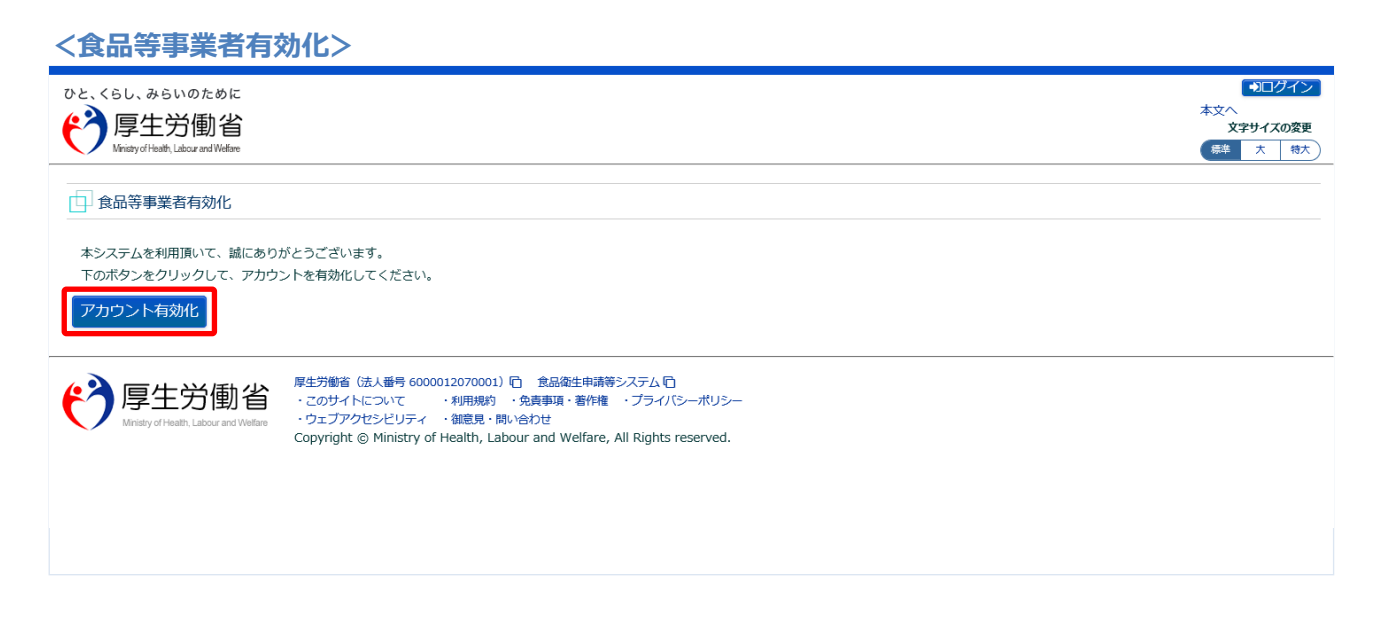

「アカウント有効化」ボタンを押下すると、アカウントの本登録が完了となり、トップメニュー画面が表示されます。